# NRP 8<sup>th</sup> Edition Admin Tip Sheet: Initial Setup for Accessing the Admin Interface

These directions are for administrators only.

If you need admin access to the NRP site submit a QSARF for myCHU HealthStream Admin Access (put a note that you need Admin access to the NRP RQI Partner site). Note that this is NOT for Instructor access.

## Table of Contents (click to view)

| NRP 8 <sup>th</sup> Edition Admin Tip Sheet: Initial Setup for Accessing the Admin Interface | 1 |
|----------------------------------------------------------------------------------------------|---|
| Activate Profile: No Existing NRP Global ID                                                  | 2 |
| Activate Profile: Yes Existing NRP Global ID                                                 | 2 |
| Recover Forgotten NRP Global ID                                                              | 3 |
| Login Page                                                                                   | 3 |
| Accessing the NRP 8 <sup>th</sup> Edition Administrator Interface                            | 4 |
| Add New Event                                                                                | 4 |
| Event Details                                                                                | 4 |
| Modify Existing Event                                                                        | 6 |
| Add Student                                                                                  | 6 |
|                                                                                              |   |

Once admin access to the NRP RQI Partners site has been approved and granted, an email will be sent with further directions.

Click on the "View Organization" button provided in the email. The user is navigated to 'Activate Profile' page.

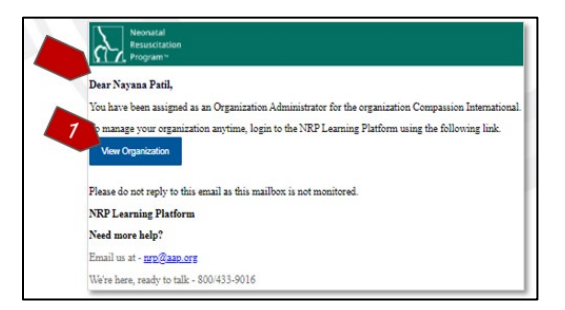

Select the "No" option if you do not have an existing NRP Global ID account. Select the "Yes" option if you have an existing NRP Global ID account.

Click "Next" button.

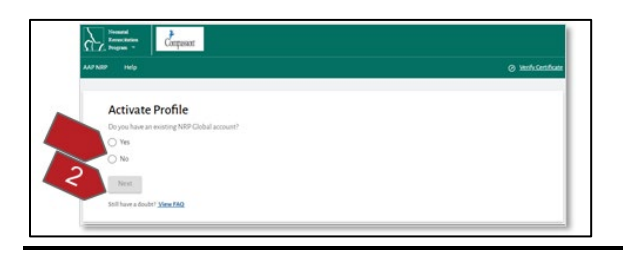

## Activate Profile: No Existing NRP Global ID

If you do not have an existing NRP Global ID account, you will be navigated to the 'NRP Global Account creation' page. Follow the steps to create your account. You will need to enter your personal email address for verification purposes.

| Welcome to NRP Learning Platform  Press refer on a gradiation provide details and provide details remain adverses. The same of the same of the same of | Enter the Validation code se<br>access your personal email f<br>worksite. Note that the veri<br>resend the code.                                                                                                    | ent to the email and click on the "Next" bu<br>from your cellphone or a personal comput<br>fication code is good for a limited amount                                                                                                    | Itton. You may need to<br>er if it is blocked at the<br>of time. You may need                                                                                                    |
|----------------------------------------------------------------------------------------------------|----------------------------------------------------------------------------------------------------|----------------------------------------------------------------------------------------------------|----------------------------------------------------------------------------------------------------|
| bib TBH<br>ECCSTREE MARKE<br>I mportant Note<br>MRC Clobal Account on a successf sit<br>high UB, wave replacement plantma can<br>be applied to the successf sit<br>high UB, wave replacement plantma can<br>be applied to the successf site<br>of the new taken makes about NaP Clabal<br>accession.<br>Other here taken make about NaP Clabal<br>accession.<br>Market provide your personal envill address to complete<br>the prefere B                                                                                                    | Image: State State | Vectorial<br>Personal Smith,<br>Please enter the below validation code on NRP LP and verify your account with us.<br>If you did not initiate this request, please ignore this email. Your password won't be cha<br>validation Code: \$7794<br>Please do not reply to this email as this mailbox is not monitored.<br>NRP Learning Platform<br>Vard Learning held? | An email with a validation code has been<br>sent to your email address at us <sup>*****</sup> .co<br>Please enter be validation code in the fie<br>below.<br>Please be sure to check your spam/junk<br>folder for the validation email before clic<br>the <b>*Resend Email</b> * button.<br>Resend email in 0.49 Resend Email |
| Personal (mail Address *                                                                                                    | Mondialise"                                                                                                    | rveen more negr:<br>Email us at - <u>mro@aso.ors</u><br>We're bare, ready to talk - 800/433-9016                                                                                                    | Validation Code *                                                                                                    |

| Neonatal<br>Resuscitation                                                                       | An email with a validation code has b                                           | een     |
|-------------------------------------------------------------------------------------------------|---------------------------------------------------------------------------------|---------|
| Dear Ronald Smithh,                                                                             | Please enter the validation code in th                                          | e field |
| Please enter the below validation code on NRP LP and verify your account with us.               | below.                                                                          |         |
| If you did not initiate this request, please ignore this email. Your password won't be changed. | Please be sure to check your spam/jue<br>folder for the unlidation email before | nk      |
| Validation Code: 527594                                                                         | the "Resend Email" button.                                                      | CIICKI  |
| Please do not reply to this email as this mailbox is not monitored.                             | Resend email in 0:49 Resend E                                                   |         |
| NRP Learning Platform                                                                           |                                                                                 | 2       |
| Need more help?                                                                                 |                                                                                 |         |
| Email us at - nrp@aap.org                                                                       | Validation Code *                                                               |         |
|                                                                                                 | TRIMINUM COUL                                                                   |         |

After successful validation, you will be navigated to 'Profile creation' page. The username, by default, is populated with your unique NRP Global ID but you can change it to something easier to remember.

It is recommended that you change username to your AD (Active Directory) name. This change is allowed only at the time of Profile creation and you will not be able to change it at a later time.

Once you have completed the profile creation page, you will be navigated to the Login page.

### Activate Profile: Yes Existing NRP Global ID

Enter your existing NRP Global ID and click on the "Verify Your NRP Global ID". The one-time validation code is sent to the email associated with your 'NRP Global ID'. Enter the validation code in the 'Activate Profile' page and click on the "Submit" button.

| Activate Profile                                           | Activate Profile                                                                                                    |
|------------------------------------------------------------|----------------------------------------------------------------------------------------------------|
| Do you have an existing NRP Global account?                | Yes                                                                                                    |
| Yes                                                        | O No                                                                                                    |
| O No                                                       | 100 Onte 0<br>805-0517                                                                                                    |
| NRP Global ID *                                            | A newal with a validation code has been ser<br>to your enail address at<br>blod <sup>3</sup> and the set of the set of the set of the set of the<br>validation code is in the held below.<br>Please be uvers to devely one grandwals held<br>for the validation newal before clicking the<br>"Waread formal" batton. |
| Don't Remember NRP Global ID? <u>Recover NRP Global ID</u> | Basend email in Resend Email                                                                                                    |
| Verify Your NRP Global ID                                  | Validation Code *                                                                                                    |
| Still have a doubt? View FAQ                               | Submit                                                                                                    |

The 'Organization Profile Details' success message popup appears. Click on the "Confirm" button.

| linked with NRP Clot | al ID: 8RS-0508. | Please review | and confirm t | o link. | WIII D-C |
|----------------------|------------------|---------------|---------------|---------|----------|
| Full Name            |                  |               |               |         |          |
| Nayana Patil         |                  |               |               |         |          |
| Email Address        |                  |               |               |         |          |
| NayanaPatil01@mailin | ator.com         |               |               |         |          |
|                      |                  |               | 5             |         |          |
|                      |                  |               |               |         |          |

The user is navigated to the 'Login' page.

## Recover Forgotten NRP Global ID

If you have forgotten an already existing NRP Global ID, you can recover it by following these steps:

- Click Yes
- Click on the "Recover NRP Global ID" link.
- Enter the email address associated with the Global ID and click on the "Recover NRP Global ID" button.

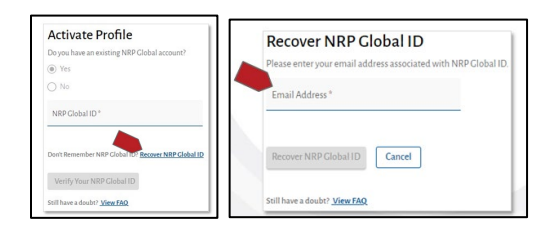

The user's 'NRP Global ID' is sent to the associated email. You can login back to the 'Activate Profile' page to complete activation and verification of your account.

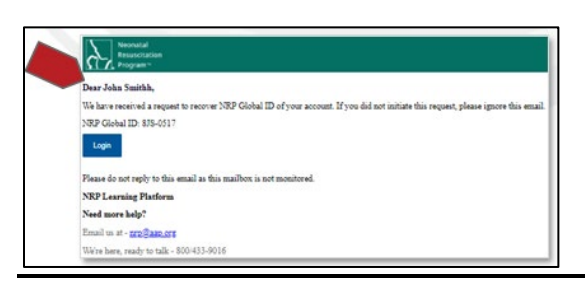

### Login Page

Enter your NRP Global ID (or Username if you changed it) & the Password. Click the "Login" button. If you can't remember your credentials, click "Forgot your Password or Username?"

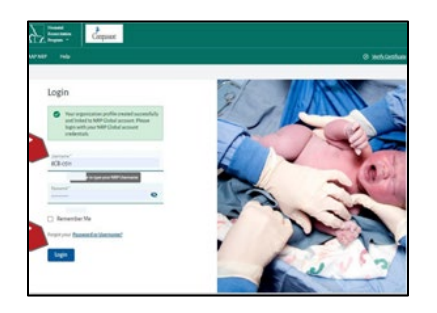

Click on the Admin profile widget. You may have two profiles if you are an administrator and also a learner. Switching your role is possible at any point in time by clicking on your profile after logging in.

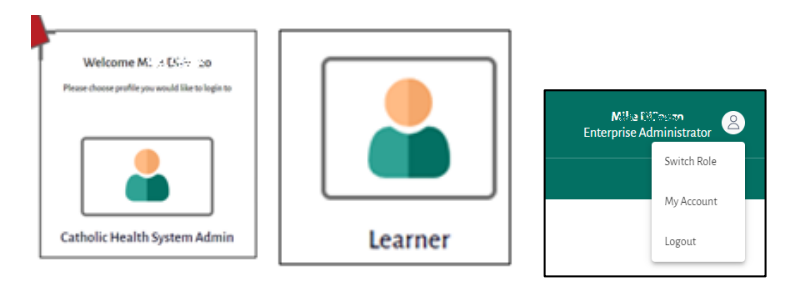

## Accessing the NRP 8<sup>th</sup> Edition Administrator Interface

Administrators: Use Google Chrome, navigate to <u>https://catholichealthsystem.nrplearningplatform.com/login</u>.

Enter your Username and Password. Click Login. Click on the Admin profile widget.

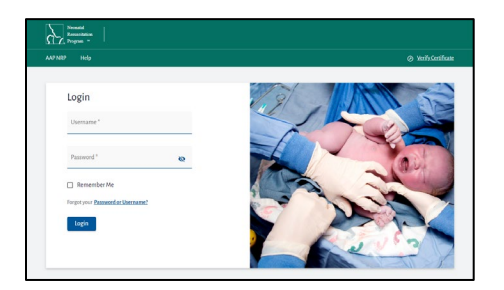

#### Add New Event

Events tab allows admins to Add New Event. Complete the Event Details information to schedule an ILE (Instructor Led Event).

### Standard Operating Procedure (SOP) Notes:

Event Name - CHS Buffalo, NY: NRP Recertification, Skills Station

Event Visibility – My Organization

Type – Advanced

Registration - (select both) Self Register, Admin

Location Details - (include site) examples: SCH - NICU Conference Room, MHB - Conference Room 1

### **Event Details**

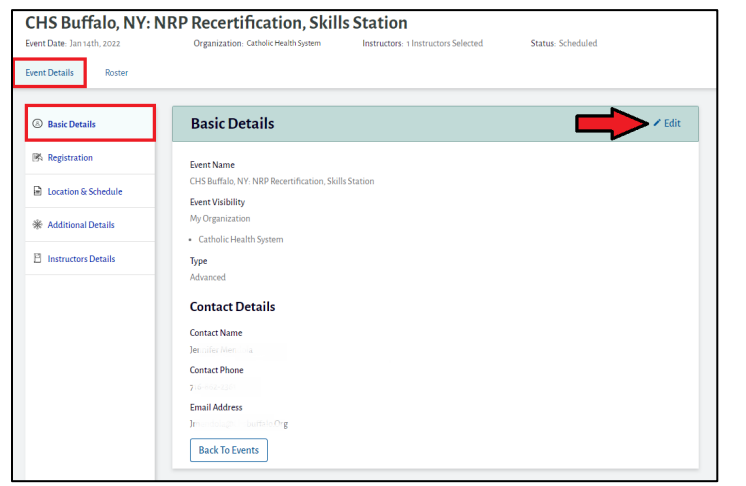

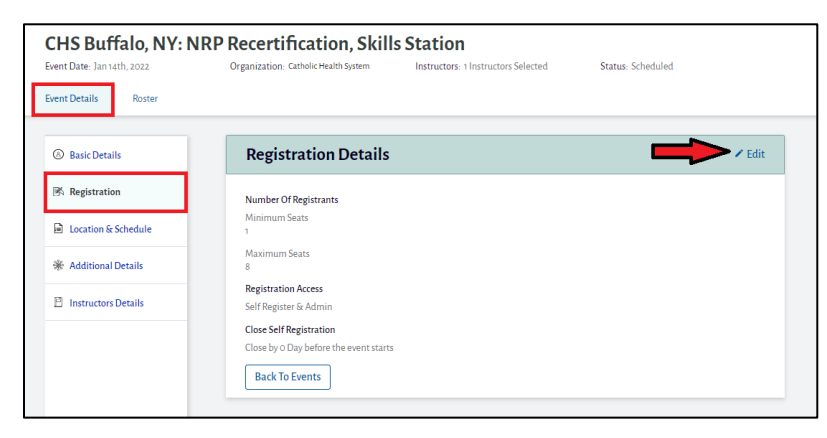

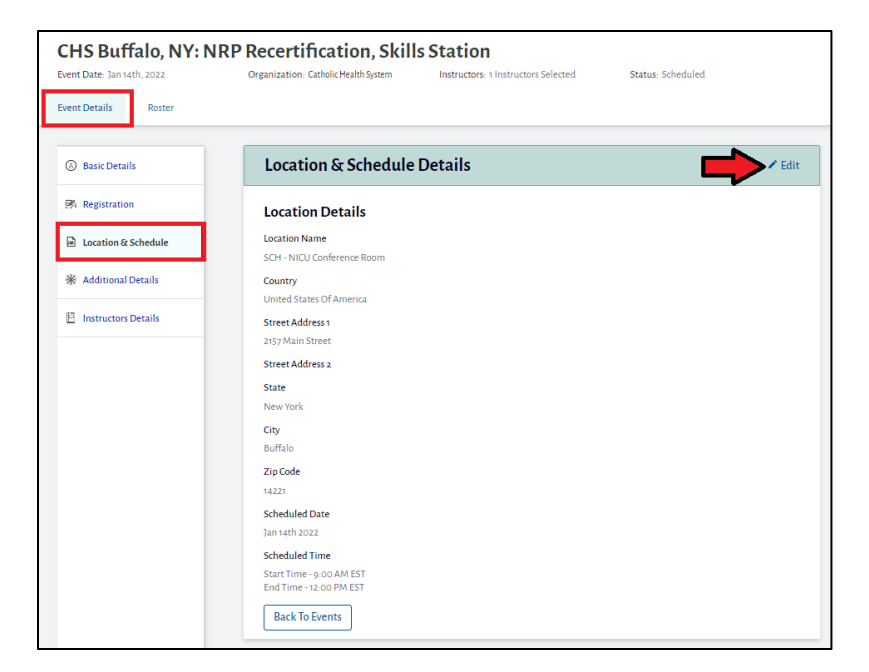

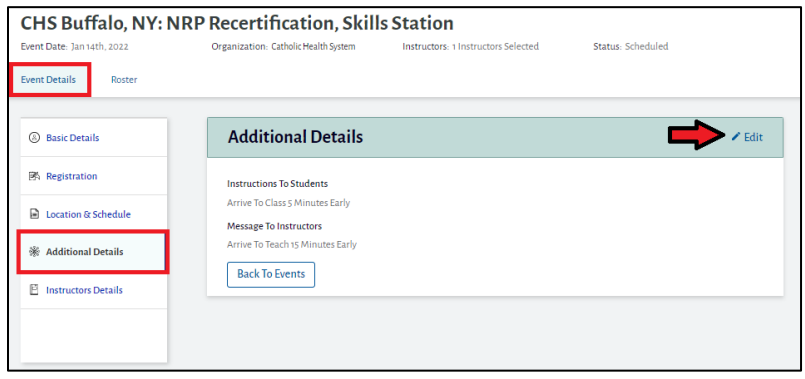

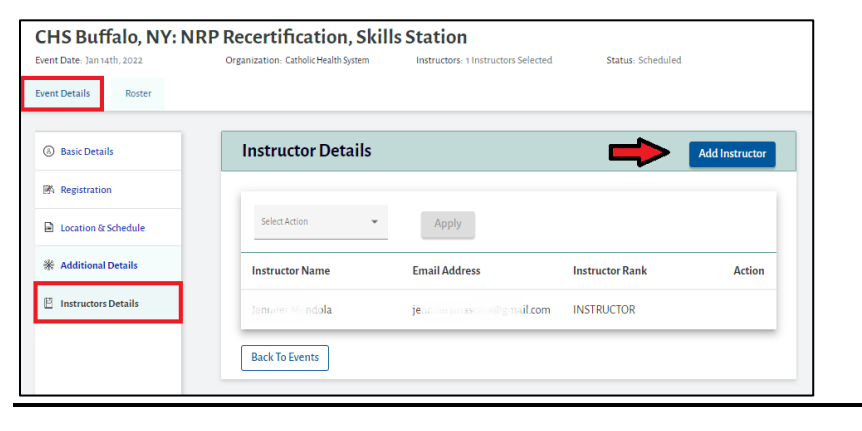

## Modify Existing Event

Click the three vertical dots of an existing event to View/Edit details, Copy Event, Add Student, or Cancel Event.

| ne > Events                                          |                        |                                         |                                        |                                 |                                              |
|------------------------------------------------------|------------------------|-----------------------------------------|----------------------------------------|---------------------------------|----------------------------------------------|
| vents                                                |                        |                                         |                                        |                                 | Add New Event                                |
| <b>Q</b> Search by Event Name                        | Select Organiza        | tion(s) 🗸 Select                        | : Date Range 💼 S                       | elect Status                    | Apply Filter                                 |
|                                                      |                        |                                         |                                        |                                 |                                              |
| Select Action                                        | •                      | Apply                                   |                                        |                                 |                                              |
| Select Action                                        | •<br>Seat Availability | Apply<br>Scheduled Date                 | Organization                           | Status                          | Action                                       |
| Select Action Event Name CHS Buffalo, NY: NRP Recer  | Seat Availability      | Apply<br>Scheduled Date<br>Jan 14, 2022 | Organization<br>Catholic Health System | Status<br>Scheduled             | Action                                       |
| Select Action                                        | Seat Availability      | Apply<br>Scheduled Date<br>Jan 14, 2022 | Organization<br>Catholic Health System | Status<br>Scheduled<br>1-1 of 1 | Action<br>View/Edit.Detail                   |
| Select Action Event Name CHS Buffalo, NY: NRP Recer. | Seat Availability      | Apply<br>Scheduled Date<br>Jan 14, 2022 | Organization<br>Catholic Health System | Status<br>Scheduled             | Action<br>i<br>View/Edit/Detal<br>Copy Event |

## Add Student

Click the three vertical dots of an existing event, Click Add Student.

| ome Users                             | Curriculums          | Reports         | Events Settings |                                               |                                 |                |
|---------------------------------------|----------------------|-----------------|-----------------|-----------------------------------------------|---------------------------------|----------------|
| ime > Events                          |                      |                 |                 |                                               |                                 |                |
| vents                                 |                      |                 |                 |                                               |                                 | Add New Event  |
| <b>Q</b> Search by Eve                | ent Name             | Select Organ    | nization(s) 🔻   | Select Date Range 💼                           | Select Status                   | • Apply Filter |
| Select Action                         |                      | •               | Apply           |                                               |                                 |                |
|                                       |                      |                 |                 |                                               |                                 |                |
| Event Name                            | Sea                  | t Availability  | Scheduled Date  | e Organization                                | Status                          | Action         |
| <b>Event Name</b><br>CHS Buffalo, NY: | Sea<br>NRP Recer 0/8 | t Availability  | Scheduled Date  | e Organization<br>Catholic Health System      | <b>Status</b><br>Scheduled      | Action         |
| <b>Event Name</b><br>CHS Buffalo, NY: | Sea                  | tt Availability | Scheduled Date  | <b>Organization</b><br>Catholic Health System | Status<br>Scheduled<br>1–1 of 1 | Action         |
| Event Name<br>CHS Buffalo, NY:        | Sea                  | ıt Availability | Scheduled Date  | : Organization<br>Catholic Health System      | Status<br>Scheduled<br>1–1 of 1 | Action         |

Click Add Students. Search for a student to register. Students will only display if they have successfully completed the Part 1 component.

| Organization: Catholic Health Sy    | stem Instructors: 1 Instructor S                                                                 | elected Status: SCHEDU                                                                                                    | LED                                                                                                    |
|-------------------------------------|--------------------------------------------------------------------------------------------------|----------------------------------------------------------------------------------------------------|----------------------------------------------------------------------------------------------------|
|                                     |                                                                                                  |                                                                                                    |                                                                                                    |
|                                     |                                                                                                  |                                                                                                    | Ţ                                                                                                    |
|                                     |                                                                                                  | Seats Remaining - 8                                                                                                    | Add Students                                                                                                    |
| il Address                          | Select Type 👻                                                                                    | Select Job Titles 🔹                                                                                                    | Apply Filter                                                                                                    |
| Email Address                       | Provider Curriculum                                                                              | Job Title                                                                                                    | Status                                                                                                    |
| No Student                          | ts registered yet <u>Click Here</u> to add manual                                                | lly                                                                                                    |                                                                                                    |
|                                     |                                                                                                  | o of o                                                                                                    | I< < > >                                                                                                    |
|                                     |                                                                                                  |                                                                                                    |                                                                                                    |
|                                     |                                                                                                  |                                                                                                    |                                                                                                    |
| this event so far. Finalize the stu | idents and click on 'Finalize Roster an                                                          | d Grade' button                                                                                                    |                                                                                                    |
| Back to Events                      |                                                                                                  |                                                                                                    |                                                                                                    |
|                                     | il Address<br>Email Address<br>No Studen<br>this event so far Finalize the stu<br>Back to Events | il Address Select Type   Email Address Provider Curriculum No Students registered yet <u>Click Here</u> to add manua this event so far Finalize the students and click on 'Finalize Roster an Back to Events | il Address       Select Type       Select Job Titles       •         Email Address       Provider Curriculum       Job Title       •         No Students registered yet <u>Click Here</u> to add manually       o of o       •         this event so far Finalize the students and click on Finalize Roster and Grader button       Back to Events       • |